## Anleitung zum ST-Computer PD-Entpacker für Windows:

Copyright 1995 by MAXON Computer, Richard Kurz

Mit dem ST-Computer PD-Entpacker für Windows können Sie die ST-PD-Files auf einem Windows-Rechner entpacken, falls Sie nur dort ein CD-ROM-Laufwerk zur Verfügung haben (Schade eigentlich...).

Der Entpacker ist direkt von CD ausführbar. Starten Sie Ihn im Dateimanager oder wählen Sie einen der sonstigen Wege, um unter Windows ein Programm zum Laufen zu bekommen.

Nach dem Start erscheint eine Dateiauswahl-Box (die ATARI-Fileselectoren sind irgendwie zweckmäßiger - oder?). Hier können Sie Ihr PD-Archiv (\*.MAS) auswählen. Die Archive befinden sich auf der CD im Unterverzeichnis ST\_PD. Wählen Sie ein Archiv aus und klicken Sie auf OK.

Im nächsten Fenster wird Ihnen der Inhalt der Diskette angezeigt. Markieren Sie entweder einzelne Einträge und klicken Sie auf AUSPACKEN oder wählen Sie DISK AUSPACKEN, um die gesamte Diskette auszupacken.

Es erscheint das Fenster DATEI SPEICHERN UNTER. Geben Sie hier eine Festplatten-Partition an, wohin die Diskette entpackt werden soll und bestätigen Sie mit OK. Die Diskette wird in einen Ordner entpackt, der die Nummer der PD enthält.

Nun können Sie den Ordner auf eine Diskette kopieren und dem auf dem ATARI benutzen.

Auf das Funktionieren des Programms können wir wegen der Unzahl von nichtvorhersehbaren DOS-Tücken keine Garantie geben. Doch wurde es auf verschiedensten Rechnern erfolgreich getestet.